## **User Guide: Downloading Microsoft Teams on Smart Phone / Tablet**

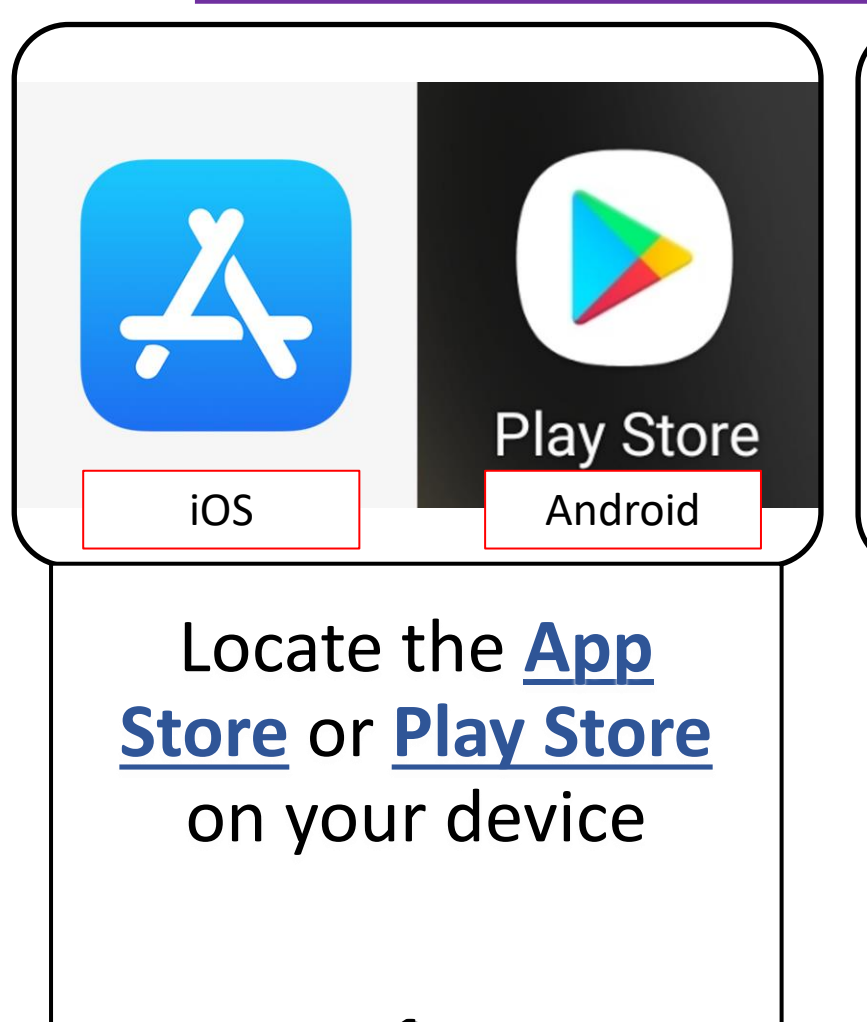

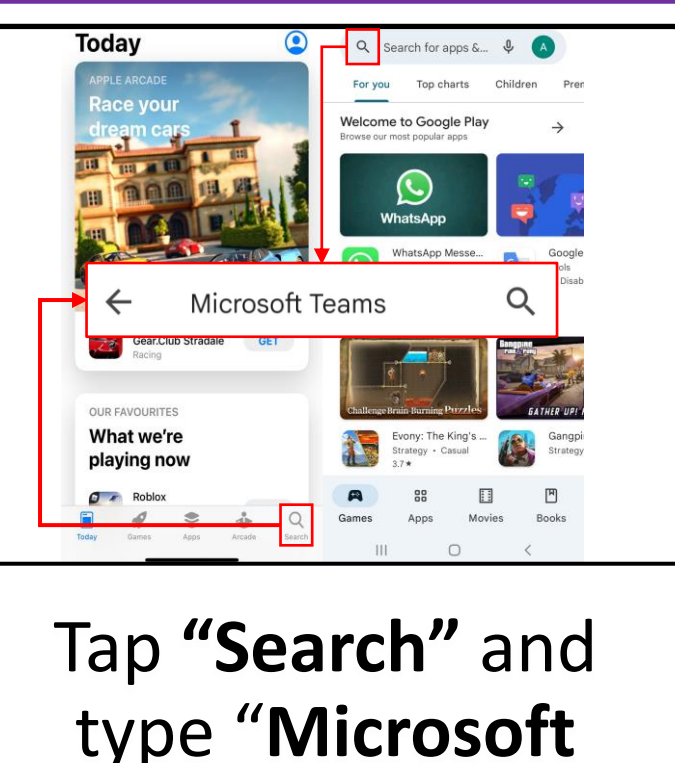

Teams"

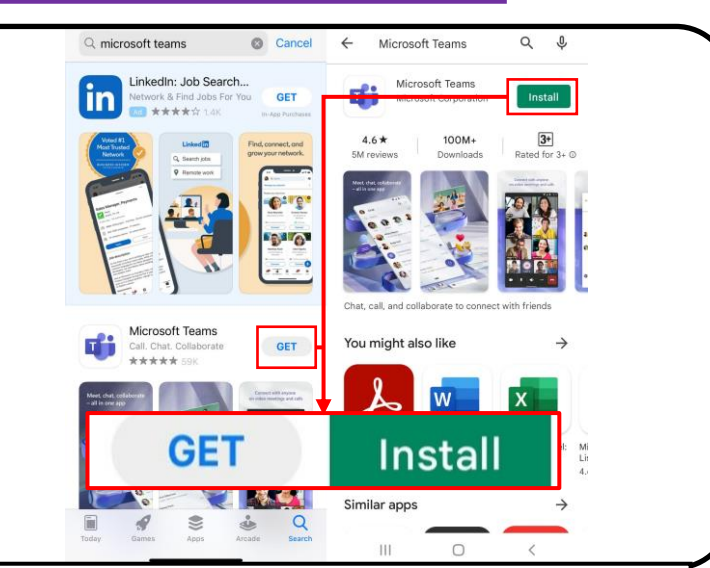

Tap "GET"or "Install" icon and wait for it to be installed on your device 3

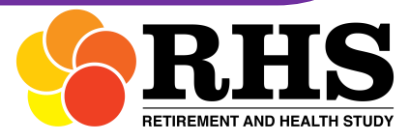

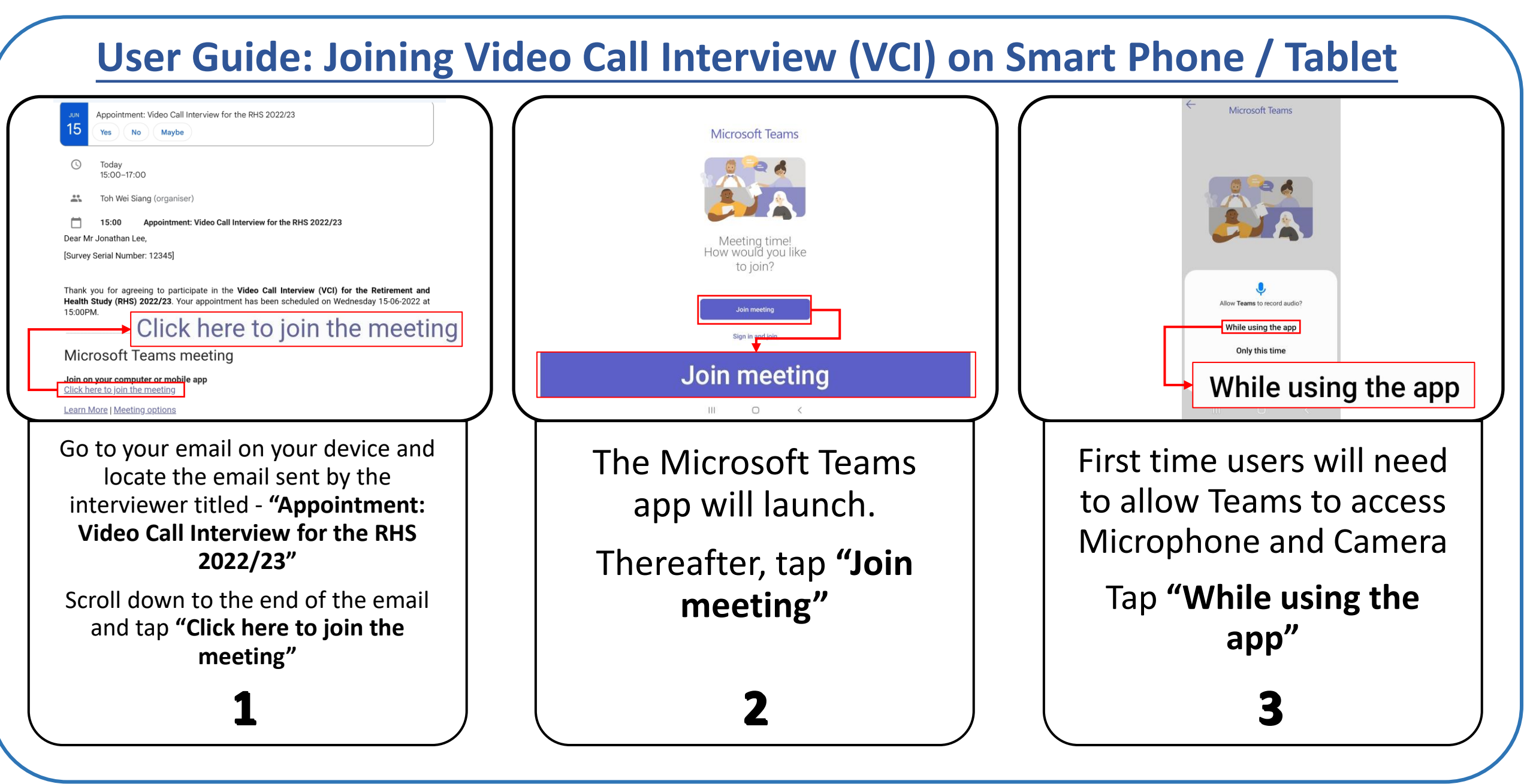

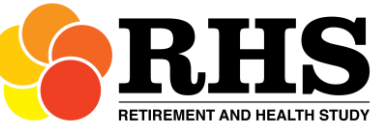

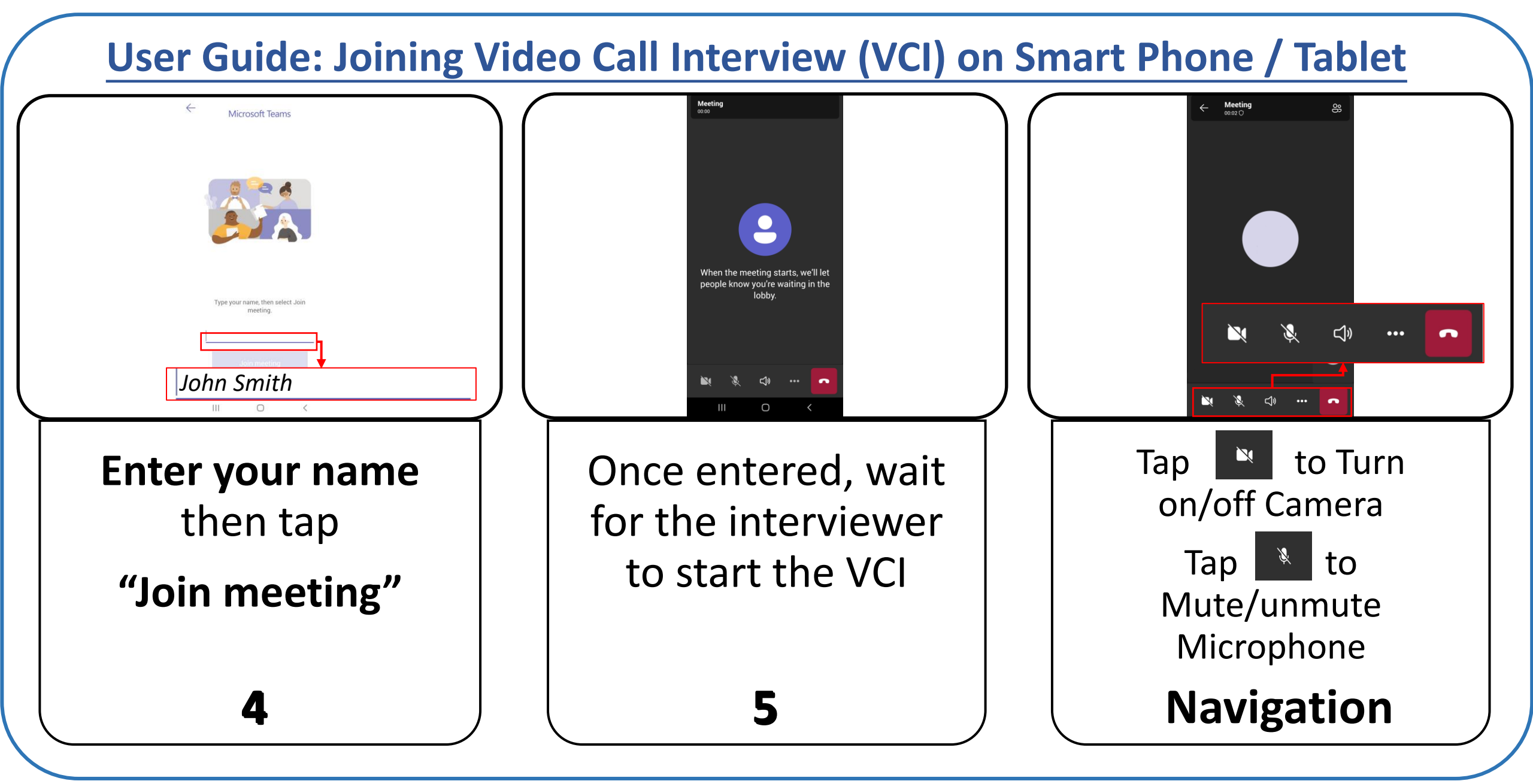

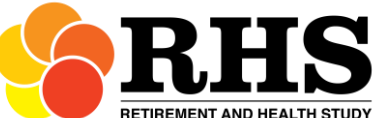

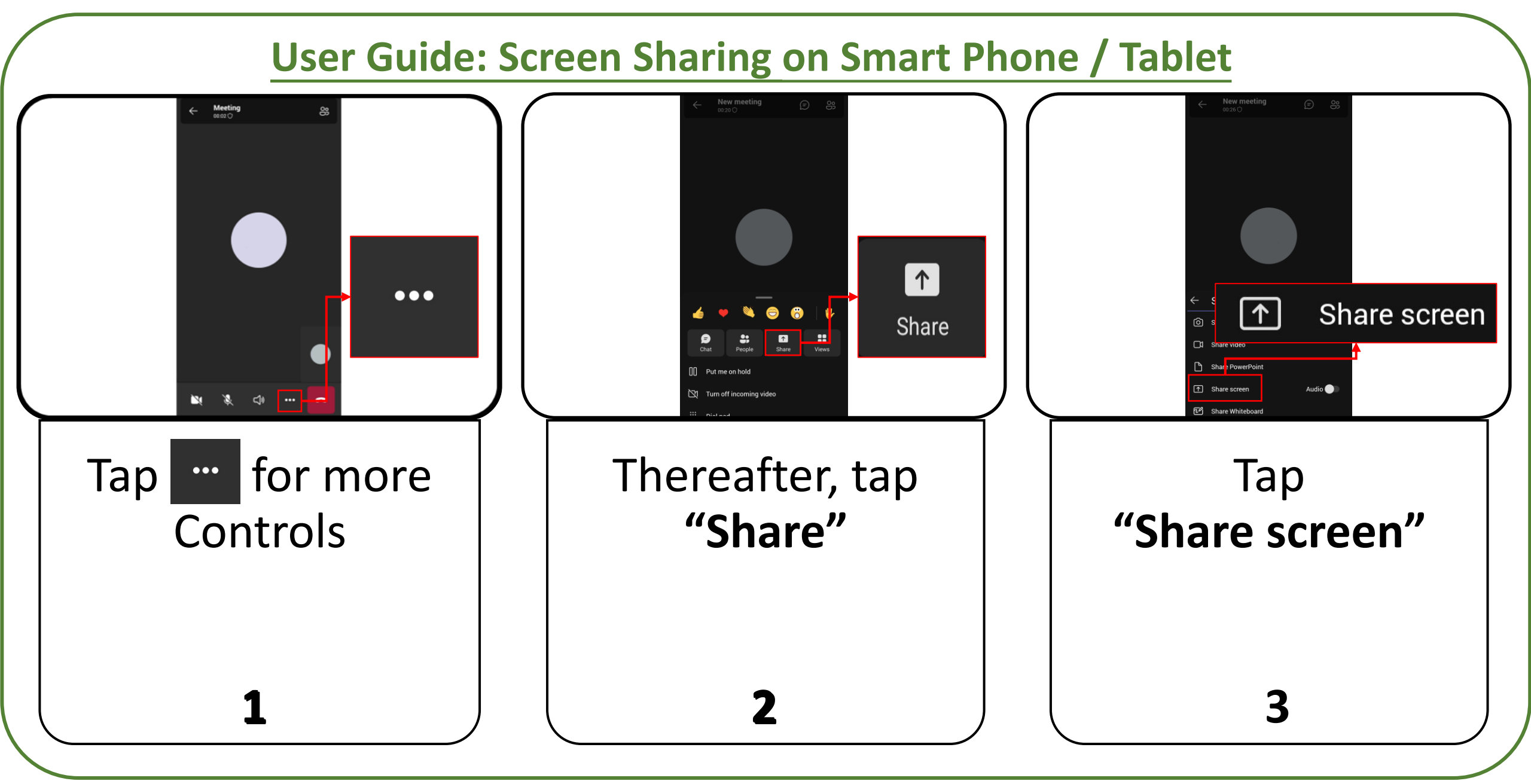

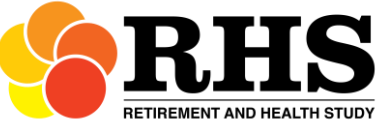

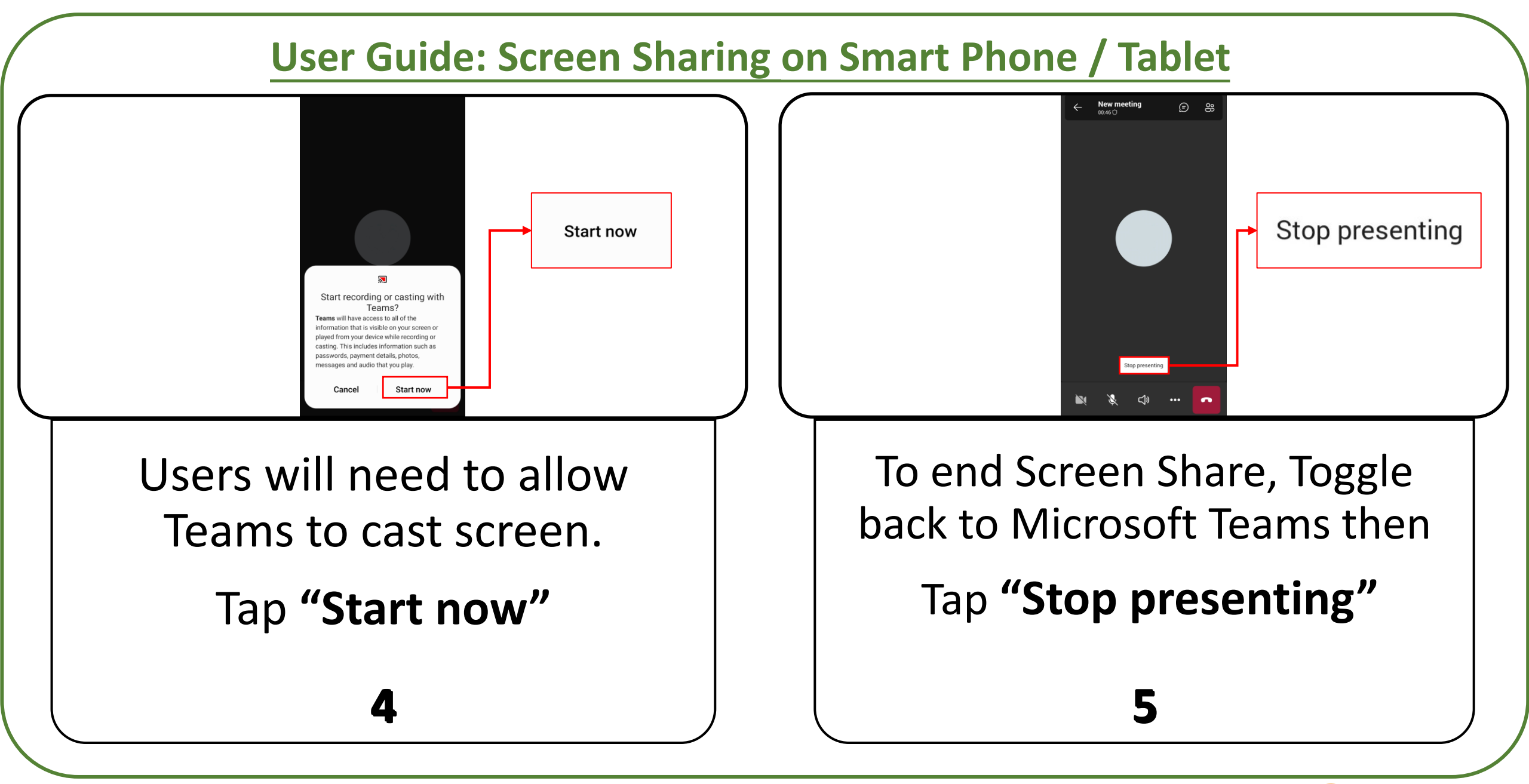

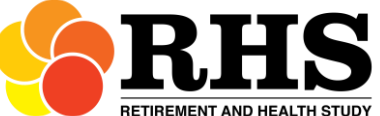